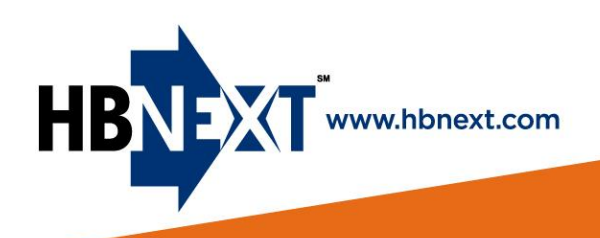

## Safety & Environmental Compliance Services

## D.R. Horton | S e q u e n c e New User Registration

- 1. Go to http://drhorton.hbnext.com
- 2. Click on the "NEW USER" box

| <b>D</b> -R-HORTON<br>America's Builder Sequence                            | Powered by HB   |
|-----------------------------------------------------------------------------|-----------------|
| SIGN IN BELOW<br>Username<br><br>Remember Me<br>Forget Password?<br>SIGN IN | NEW USER SIGNUP |

3. Complete your sign up information

\*Make sure you **select the D.R. Horton City / Market** you work in so your sign-up will go to the correct administrator.

|                                       | Register/Join                        |                               |
|---------------------------------------|--------------------------------------|-------------------------------|
|                                       | First Name                           |                               |
|                                       | Last Name                            |                               |
|                                       | Job Title                            |                               |
|                                       | Your Company Name                    |                               |
|                                       | D.R. Horton Market/City              |                               |
|                                       |                                      |                               |
|                                       | Office Number                        |                               |
|                                       | Cell Number                          |                               |
|                                       | Email Address                        |                               |
|                                       | Password                             |                               |
| <u>^</u>                              |                                      |                               |
|                                       |                                      |                               |
| CONSULTING INSPECTIONS                | TRAINING TECHNOLOGY UTILITY SERVICES | Office: 770.619.1669          |
| B-S-Q-S & P                           |                                      | 1255 Lakes Parkway, Suite 385 |
| Budget-Schedule-Quality-Safety & Peor | ble                                  | Lawrencevine, UA 30043        |

www.hbnext.com

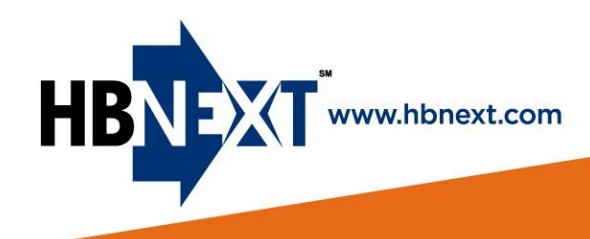

4. **List projects** you will be working with, so the admin will have this information when they activate your account.

| \$                              |
|---------------------------------|
| sites you will be working with: |
|                                 |
|                                 |
|                                 |
|                                 |

- 5. Click "REGISTER" when complete
- 6. Your account will not be active until the division admin has completed your setup. When it has been completed, you will receive an email letting you know your account is ready to go.

## **Need Help?**

If you try this process and are unsuccessful, please contact:

Michael Webb <u>mwebb@hbnext.com</u> 404-858-8407

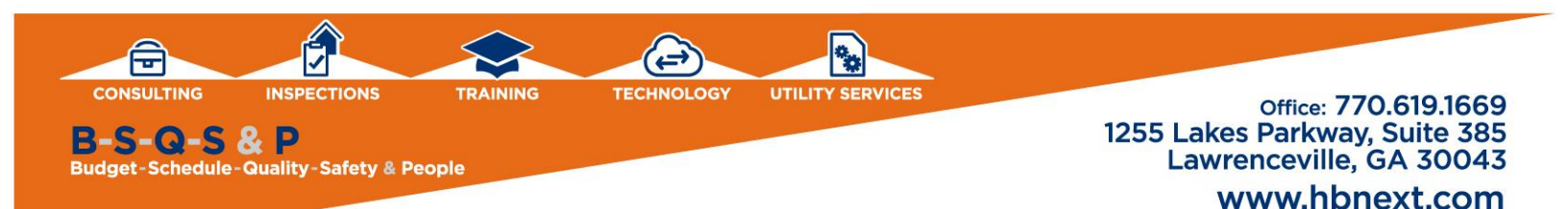